# **RF Relocate Qty**

# Description

The RF Relocate Qty program is a "limited" relocation program for relocating non-serialised products only. For a more general relocation program that can also handle serialised products, see the RF Relocate1 or RF Relocate2 programs.

Note that the RF Relocate Qty program was developed before the RF Relocate1 program. All the functionality of the RF Relocate Qty program was incorporated into the later RF Relocate1 program.

## "Main" tab page

On the "Main" page, users must first specify the:

- Source Pallet number
- Destination Pallet number

After these 2 pallet numbers have been specified, users can then perform the qty relocation from the "Source" tab page.

| <ul> <li>Device Emulator</li> <li>File Flash Help</li> </ul> | - 🗆 X                    |
|--------------------------------------------------------------|--------------------------|
| 🐴 Relocate Qty                                               | ₽₽ ₽ <mark>x</mark> 4€ 🗵 |
| Client NJCL                                                  | .IENT                    |
| Warehouse <mark>NJWH</mark>                                  | 4                        |
| From Pallet                                                  | O From Carton            |
| Pallet                                                       |                          |
| Find by Location                                             | Find By Item             |
| 🖲 To Pallet                                                  | O To Carton              |
| Pallet                                                       | N                        |
| Find by Location                                             | Find By Item             |
|                                                              |                          |
|                                                              |                          |
| Main Source Dest                                             |                          |
| Clear                                                        | 🕮 Refresh                |

There are 3 ways to select the pallet number:

#### - [Pallet] button

- [Find by Location] button
- [Find by Item] button

#### [Pallet] button

This option will display a list of existing pallet numbers in the warehouse. Click on a pallet number from the grid and click the **[Select]** button to select it.

| Devic<br>File Fla | e Emulator<br>sh Help 😡 | -              |      | ×  |
|-------------------|-------------------------|----------------|------|----|
| 2                 | Pallet Nos 🕂            | ۲ <sub>×</sub> | ₩    | ok |
| Palle             | : Nos                   |                |      | et |
| #                 | Pallet No               |                |      | •  |
| 1                 | NJCLIENT000085          |                |      | =  |
| 2                 | NJCLIENTOO0125          |                |      |    |
| 3                 | NJCLIENTOO0129          |                |      |    |
| 4                 | NJCLIENTOO0131          |                |      |    |
| 5                 | NJCLIENTOO0138          |                |      |    |
| 6                 | NJCLIENTOO0141          |                |      |    |
| 7                 | NJCLIENTOO0142          |                |      |    |
| 8                 | NJCLIENTOO0143          |                |      |    |
| 9                 | NJCLIENTOO0146          |                |      |    |
| 10                | NJCLIENTOO0158          |                |      |    |
| 11                | NJCLIENT000162          |                |      |    |
| 12                | NJCLIENTOO0166          |                |      | -  |
| Car               | icel ?                  |                | Sele | ct |
|                   |                         |                |      |    |

### [Find By Location] button

This opens a sub program that allows users to specify a location, and then choose a pallet from the pallet numbers in that location.

| Device Emulator<br>File Flash Help |        | 🔊 Device Emulator – 🗆 X<br>File Flash Help |
|------------------------------------|--------|--------------------------------------------|
| 😚 Select Pallet 🛛 📰 🏹              | × ◀€ 💌 | 矝 Select Pallet 🛛 🚓 🏹 📢 🔀                  |
| HWCN HW                            |        | HWEN HW                                    |
| Location                           |        | Location DG040101                          |
| Pallet                             |        | Pallet NJCLIENT000521                      |
| # Pallet No                        |        | # Pallet No                                |
|                                    |        | 1 NJCLIENT000521                           |
|                                    |        |                                            |
|                                    |        |                                            |
|                                    |        |                                            |
|                                    |        |                                            |
|                                    |        |                                            |
|                                    |        |                                            |
| Cancel 🚟 So                        | elect  | Cancel Select                              |
|                                    |        |                                            |

Once a pallet has been selected, click the [Select] button to return to the RF Relocate Qty program.

### [Find By Item] button

This opens a sub program that allows users to specify an Item Number, and then choose a pallet from the list of pallets that currently contains that item.

| Device Emulator — 🗆<br>ie Flash Help | Dev<br>File F | rice Emulator<br>Flash Help |                | • ×         |
|--------------------------------------|---------------|-----------------------------|----------------|-------------|
| 🍯 Select Pallet 🛛 📰 🏹 📢 🛛            | 29            | Select Pall                 | et 📰 🏹         | <b>-€ ×</b> |
| WH NJWH                              |               | WH N                        | JWH            |             |
| ITEM                                 |               | ITEM Q                      | TY_ONLY        |             |
| Pallet                               |               | Pallet <mark>N</mark>       | JCLIENT000521  |             |
| # Location Pallet No                 | #             | Location                    | Pallet No      |             |
|                                      | 1             | DG01020:                    | L NJCLIENTOOO3 | 349         |
|                                      | 2             | DG04010:                    | L NJCLIENT0005 | 521 📲       |
|                                      | 3             | DG04040:                    | L NJCLIENTOOOS | 536 -       |
|                                      | 4             | DG05010:                    | L NJCLIENTOOO3 | 350         |
|                                      | 5             | GA01040:                    | L NJCLIENTOOOS | 576         |
|                                      | 6             | GA05020:                    | L NJCLIENTOOO7 | 708         |
|                                      | 7             | GA05050:                    | L NJCLIENTOOO2 | 225         |
|                                      | 8             | GA06050:                    | L PLT20170622  |             |
|                                      | 9             | GA07030:                    | L NJCLIENTOOD  | 199         |
|                                      | 10            | GA08020:                    | L NJCLIENTOOO2 | 203 -       |
| • •                                  |               |                             |                |             |
| Cancel 🚟 Select                      |               | Cancel                      | 🔤 Sel          | ect         |
|                                      |               |                             |                |             |

Once a pallet has been selected, click the [Select] button to return to the RF Relocate Qty program.

# Transaction

Once the pallet numbers have been loaded into the "Main" tab page, the "Source" tab will show the contents from the Source Pallet, while the "Dest" tab page will show the contents on the Destination Pallet.

| Device Emulator – – X<br>File Flash Help                                                          | Device Emulator<br>File Flash Help | – 🗆 X                   | Device Emulator<br>File Flash Help | – 🗆 X                   |
|---------------------------------------------------------------------------------------------------|------------------------------------|-------------------------|------------------------------------|-------------------------|
| 🚰 Relocate Qty 🛛 📰 🏹 📢 🗙                                                                          | 📌 Relocate Qty                     | ,#‡ Y <sub>x</sub> 4€ 🔀 | 🚰 Relocate Qty                     | , #* Y <sub>×</sub> € 🔀 |
| Client NJCLIENT                                                                                   | Source Pallet NJCLIENTO            | 00521                   | Dest Pallet NJCLIENTOOD            | 1488                    |
| Warehouse NJWH                                                                                    | # Item No                          | Qty Avail 🔇             | # Item No                          | Qty Avail Q             |
| From Pallet     From Carton     Pallet     NJCLIENT000521     Find by Location     Find By Item   | 1 QTY_ONLY                         | 1                       | 1 ST_ONLY                          | 14                      |
| To Pallet     To Carton     Pallet     NJCLIENT000488     N     Find by Location     Find By Item |                                    |                         | <b>▲</b> ] Ⅲ]                      |                         |
| Main Source Dest Clear Refresh                                                                    | Main Source Dest                   | Refresh                 | Main Source Dest                   | Refresh                 |

On the "Source" page, select the item to be relocated.

| Device I<br>File Flash | mulator<br>Help |        | ß     |       | -              |       | × |
|------------------------|-----------------|--------|-------|-------|----------------|-------|---|
| <b>1</b>               | Relocate        | Qty    |       |       | ۲ <sub>×</sub> | €     | X |
| Sour                   | ce Pallet       | NJCLI  | ENTO  | 00521 | -              |       |   |
| #                      | Item N          | lo     |       | Q     | 2ty /          | Avail | T |
| 1                      | QTY_C           | DNEY   |       |       |                | 1     |   |
|                        |                 |        |       |       |                |       |   |
|                        |                 |        |       |       |                |       | • |
| Mo                     | ve to D         | est Pa | allet | 1     |                |       |   |
|                        |                 |        |       |       |                |       |   |
| Main                   | Source          | Dest   |       |       |                |       |   |
|                        |                 |        |       |       | Refi           | esh   |   |

The total qty of the item selected will be populated into the textbox next to the [Move to Dest Pallet] button. If you only want to relocate a partial qty to the destination pallet, change the textbox to the qty to be actually relocated. Then click the [Move to Dest Pallet] button.

The "Source" and "Dest" tab pages will be changed to reflect the relocation transaction.

| Device Emulator<br>File Flash Help                   | – 🗆 X            | Device Emulator          | – 🗆 X                  |
|------------------------------------------------------|------------------|--------------------------|------------------------|
| 😚 Relocate Qty                                       | <b># 7× 4€ ⊠</b> | 🔧 Relocate Qty           | ,#* Y <sub>×</sub> € 🔀 |
| Source Pallet NJCLIENTOC                             | 0521             | Dest Pallet NJCLIENT0004 | 188                    |
| # Item No                                            | Qty Avail 🕻      | # Item No                | Qty Avail Q            |
|                                                      |                  | 2 QTY_ONLY<br>1 ST_ONLY  | 1                      |
| <ul> <li>↓ Ⅲ</li> <li>Move to Dest Pallet</li> </ul> | ,                | <b>∢</b>   Ⅲ]            | <b>)</b>               |
|                                                      |                  |                          |                        |
| Main Source Dest                                     |                  | Main Source Dest         |                        |
|                                                      | Refresh          |                          | Refresh                |
|                                                      |                  |                          |                        |